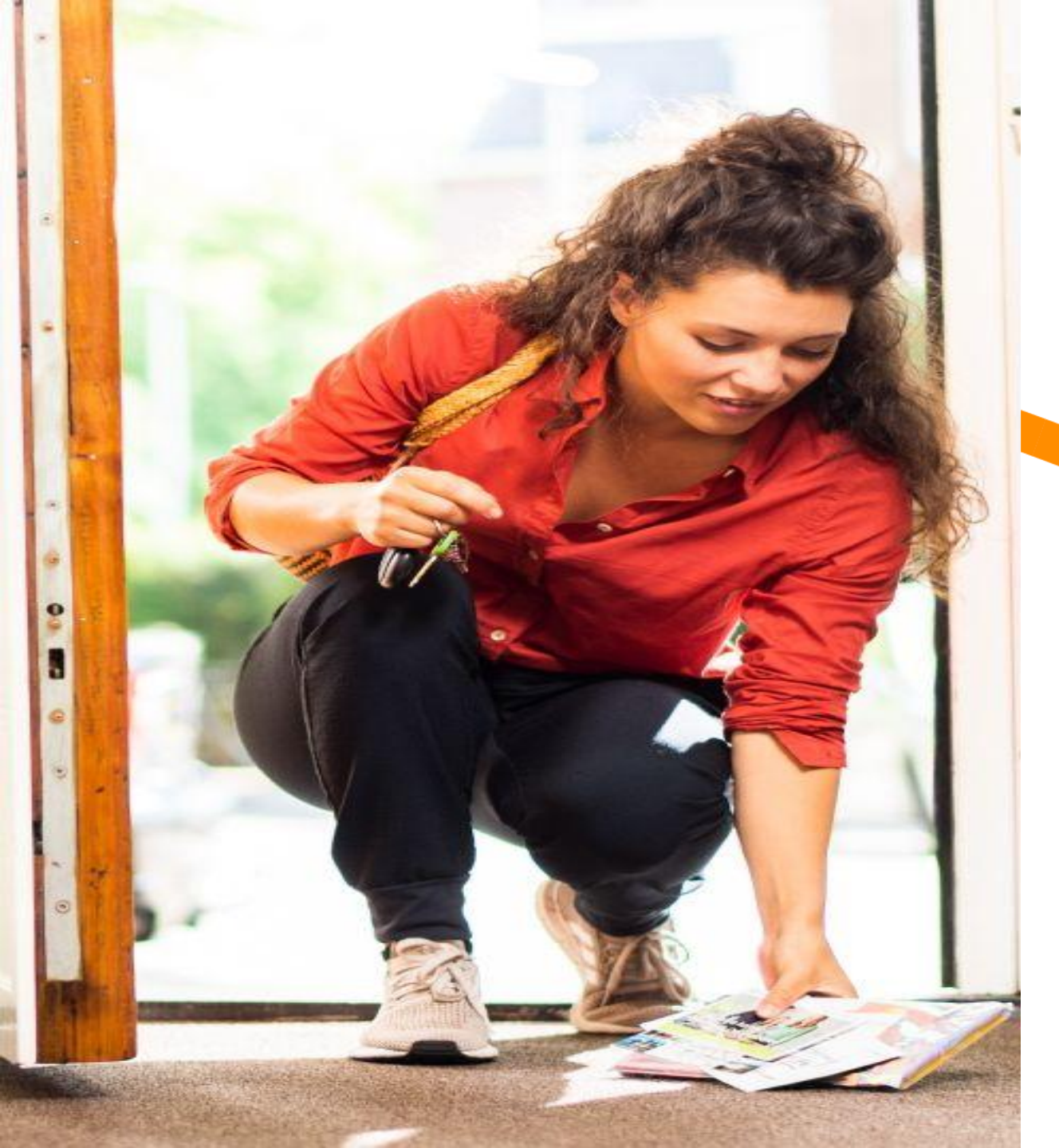

# Mijn Post in de PostNL-app

Werkinstructie: toevoegen CTA

postnl

Juli 2025

## **Activeren**

### Stuur je klant via een knop in de app direct naar een webpagina

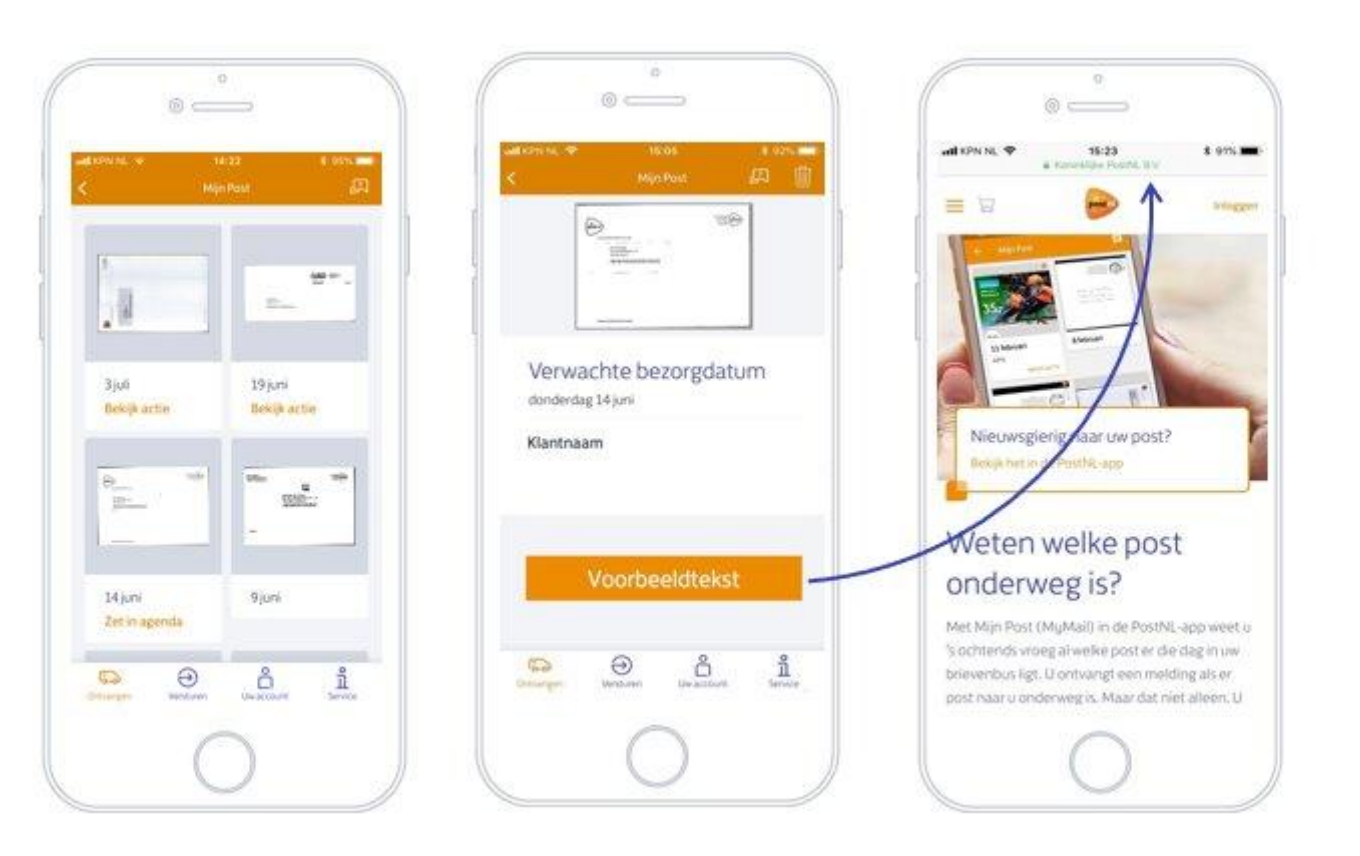

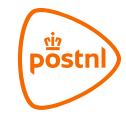

# Voorwaarden Mijn Post in de PostNL-app

Instructies voor het uploaden van een campagne

### Knoptekst

- Een knoptekst mag maximaal 30 tekens lang zijn
- Tekens die op een toetsenbord gekozen kunnen worden, zoals !, @, #, \$, %, &, \*, kunnen gebruikt worden in de knoptekst. Andere tekens, zoals bijvoorbeeld een middellang streepje – of " kunnen niet gebruikt worden.

### Url

- De url kan geen re-direct zijn. Dit betekent dat de url moet overeenkomen met hoe de url in de zoekbalk staat.
- De url is altijd voor iedereen generiek
  - o Begint altijd met https://www
    - Bijvoorbeeld: <u>https://www.postnl.nl/mijnpostindepostnlapp/handleiding</u> als de volledige url in de zoekbalk met "handleiding" is dan moet de url ook zo opgevoerd worden in het adressenbestand. Het is niet mogelijk om een verkorte url of re-direct op te nemen.

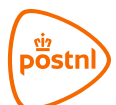

Stap 1

### Aanbieden van een nieuwe partij

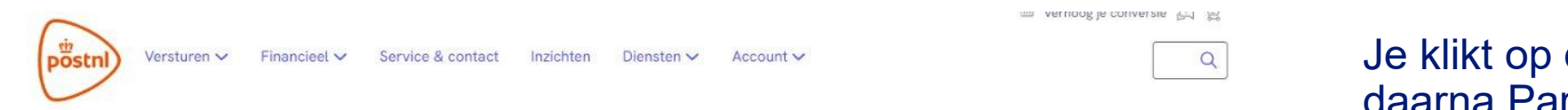

# Je klikt op de button: Versturen en daarna Partijenpost

#### **Goedemorgen Theodore**,

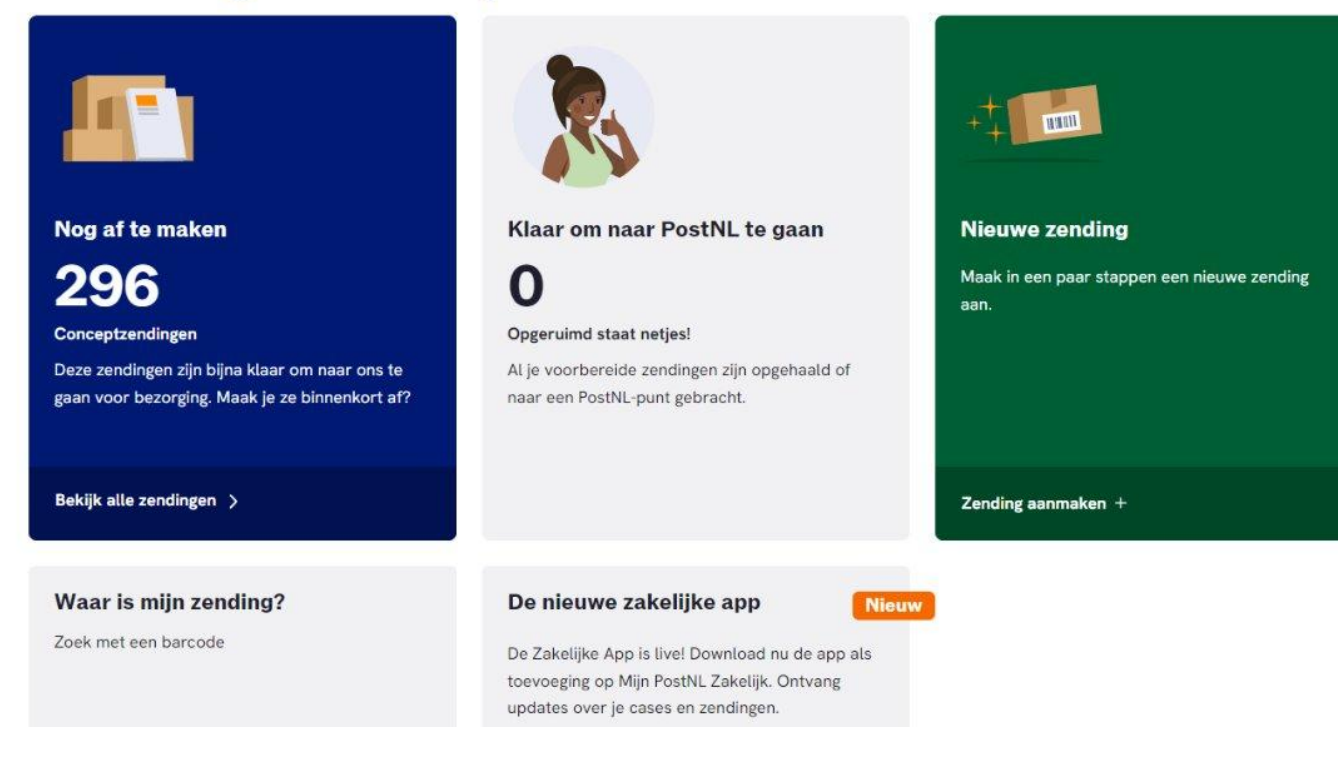

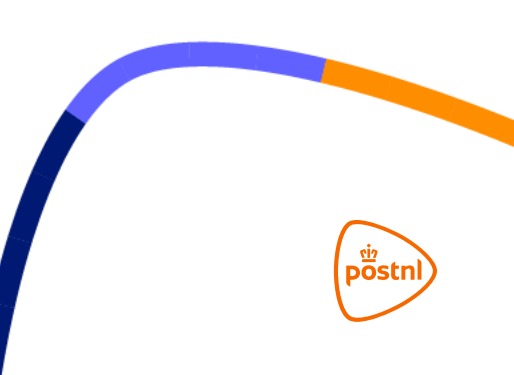

## **Stap 1** Aanbieden van een nieuwe partij

## Partijenpost

| Status | Voorgemelde partijen        | ~ |
|--------|-----------------------------|---|
| Filter | Alle partijen               | v |
| Van    | 11-10-2024 📛 - 25-10-2024 📛 |   |
|        | Zoeken                      |   |

### Onderin rechts klik je op: 'nieuwe partij voormelden'

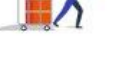

of andere emballage-items nodig om partijenpost aan te bieden? Bestel ze gratis via de **PostNL Webshop**. Gebruik **Digitale retouren** om de poststukken te bekijken die niet bezorgd kunnen worden voor geselecteerde account(s). Gebruik optioneel de service retourreden.

Nieuwe partij voormelden

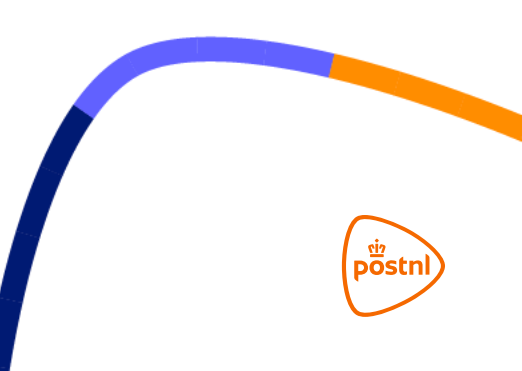

## **Stap 1** Aanbieden van een nieuwe partij

| Partijenpost            |                                            |                      |
|-------------------------|--------------------------------------------|----------------------|
| Klantnummer             | Sunbay B.V. (10522247) •                   |                      |
| Retouradres             | Blarenberglaan, 6 , 2800, Mechelen, België | S.                   |
|                         | Eigenschappen partij                       |                      |
| Selecteer favoriet      | Ţ                                          | Favorieten beheren   |
| Omschrijving *          | 0                                          | Partijen importeren  |
|                         | Product kiezen                             |                      |
|                         | Zoeken op productnummer of productnaam Q   |                      |
| Favorieten              |                                            |                      |
| nextweek flex, dm groot |                                            |                      |
|                         |                                            | Voormelden Aanbieden |
|                         |                                            | Annuleren 🗙          |

#### 🖳 Hulp nodig?

1. Je kiest het klantnummer waarop

de partij voorgemeld moet worden

DOST

2. Je geeft de partij een eigen

gekozen omschrijving mee

3. Je kiest het product

## Stap 2 Invullen productgegevens

#### Productgegevens

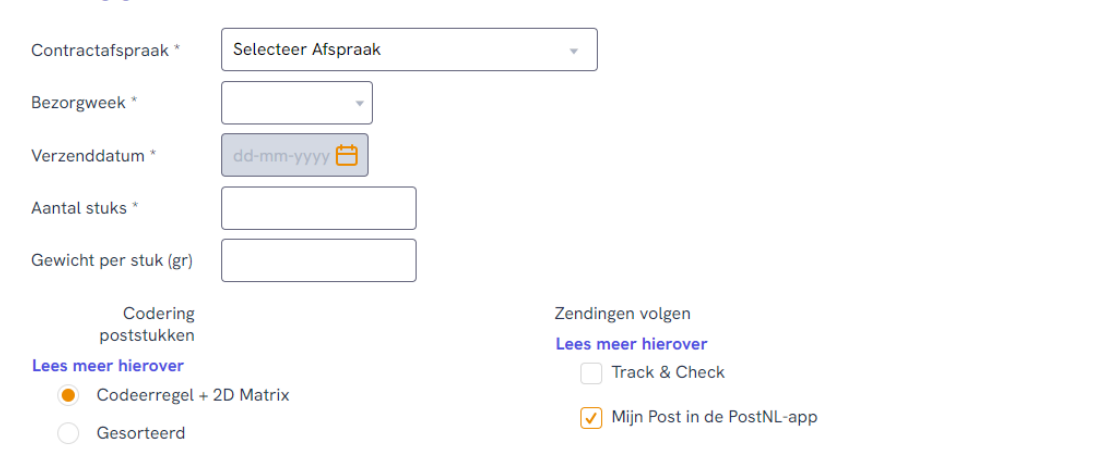

#### Afbeelding voor in de Mijn PostNL app

#### Afbeelding uploaden

Voeg een afbeelding toe zodat de ontvanger ziet wat er onderweg is (PNG of JPG, maximaal 4,3MB).

Kies een bestand 🗘

Of sleep je bestand hiernaartoe

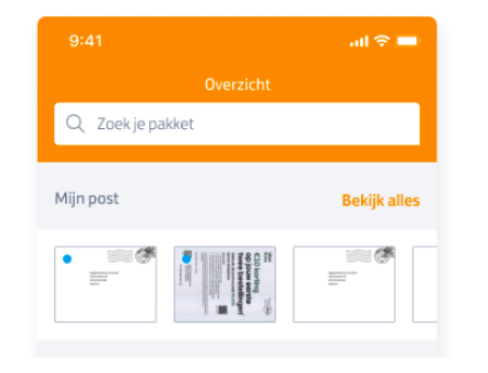

Je vult de kenmerken in van het partij

en vinkt hierbij aan:

1. Codeerregel + 2D Matrix

2. Mijn Post in de PostNL-app

3.Kies je voor een codeerregel + 2D

matrix dan is het uploaden van een

afbeelding een keuze

Er kan ook gekozen worden voor Mijn Post

in de PostNL-app en Track&Check. Dit is

niet verplicht, behalve bij de verkiezingen.

postr

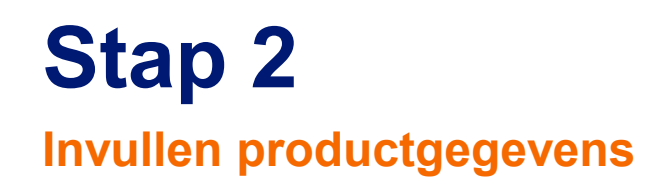

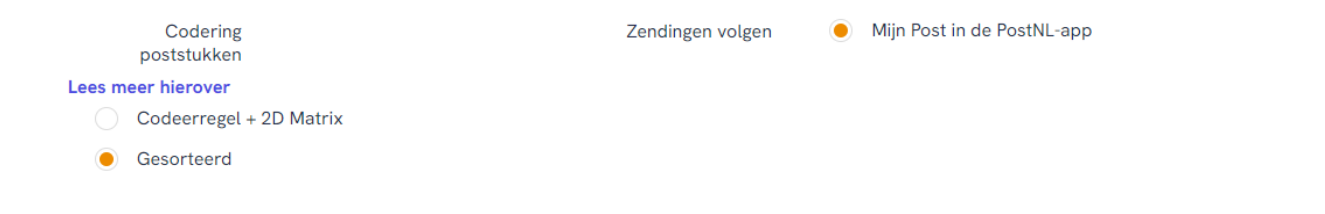

Kies je voor gesorteerd dan is het

uploaden van een afbeelding verplicht

#### Afbeelding voor in de Mijn PostNL app

Afbeelding uploaden

Voeg een afbeelding toe zodat de ontvanger ziet wat er onderweg is (PNG of JPG, maximaal 4,3MB).

Kies een bestand 🗘

Of sleep je bestand hiernaartoe

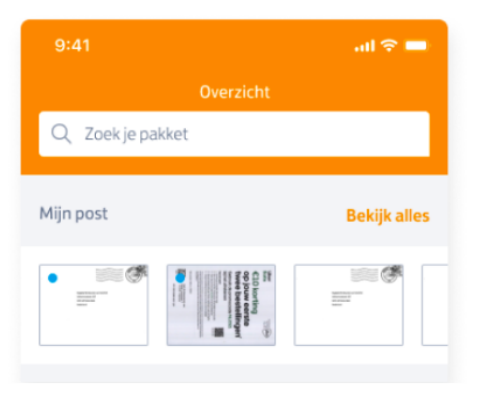

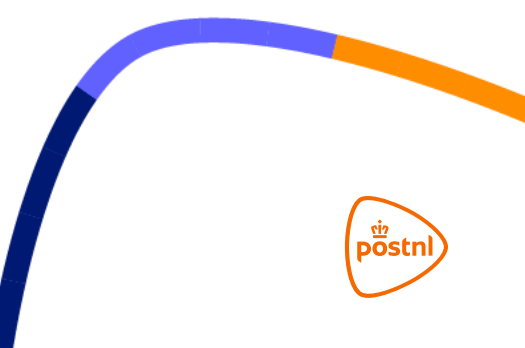

## **Stap 2** Invullen productgegevens

| Digitale retouren  Lees meer hierover  Digitaal Digitaal Digitaal Fysiek Fysiek  Logistieke gegevens  Afmetingen * Dikte * |                    |
|----------------------------------------------------------------------------------------------------|--------------------|
| Verpakking *                                                                                                    |                    |
| Aanbieden bij *                                                                                                    |                    |
| Berekenen                                                                                                    |                    |
| Wil je dit product en de orderdetails opslaan als favoriet zodat je deze later opnieuw kunt gebruiken? Partij opsl         | laan in favorieten |
| Voor                                                                                                    | rmelden Aanbieden  |
|                                                                                                    |                    |
|                                                                                                    |                    |

#### Als laatste vul je de logistieke

gegevens in en klik je op 'Aanbieden'

postn

## Partijenpost

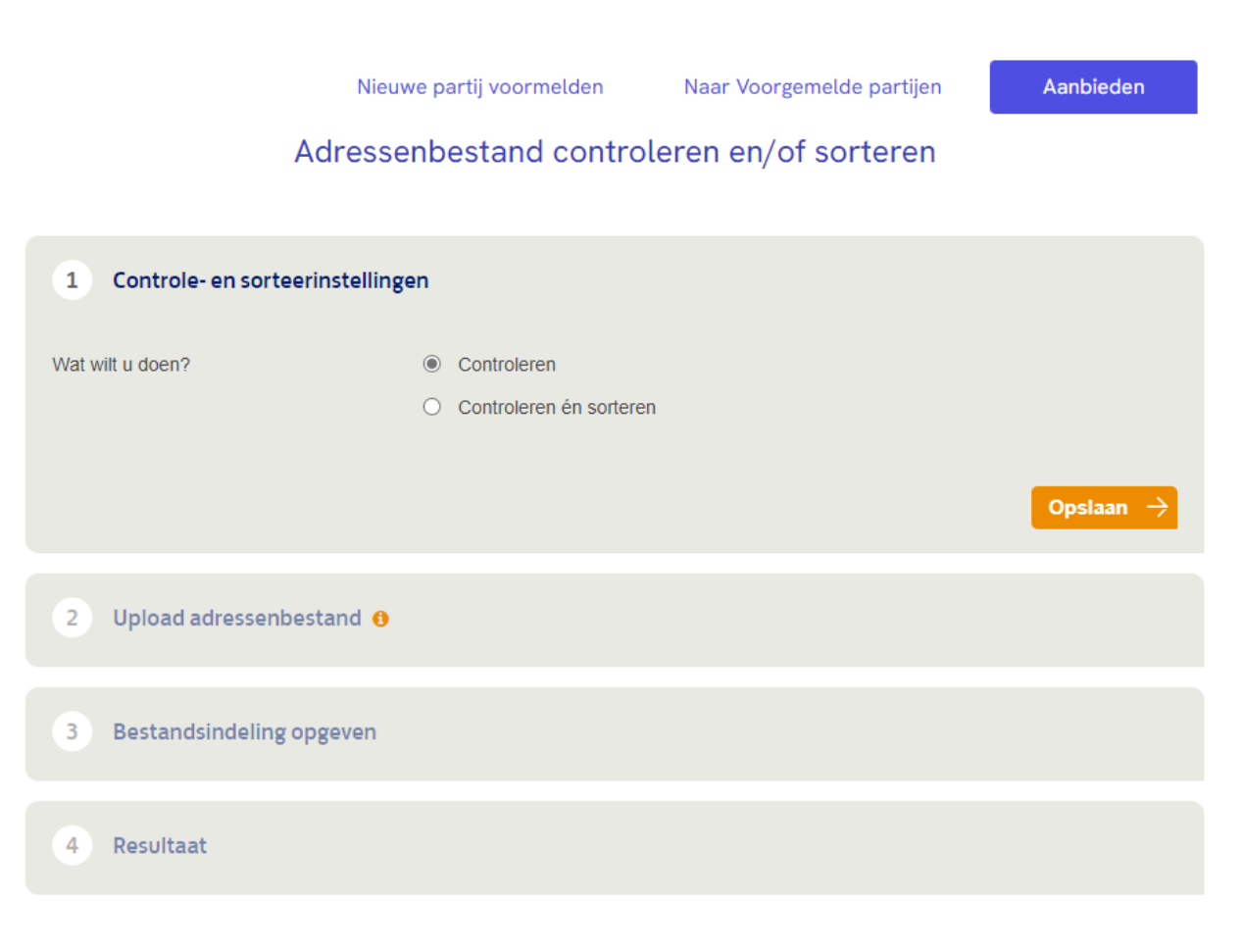

Zelf kies je of je gebruik wil maken van

de optie controleren en sorteren.

Specifiek voor Mijn Post in de PostNL-

app is dit niet verplicht.

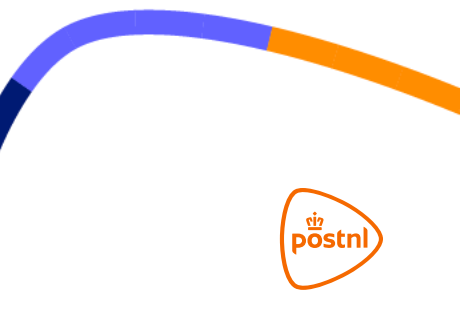

### Partijenpost

| Nieu                               | we partij voormelden                        | Naar Voorgemelde partijen | Aanbieden               |
|------------------------------------|---------------------------------------------|---------------------------|-------------------------|
| Adresse                            | enbestand contro                            | leren en/of sorteren      |                         |
|                                    |                                             |                           |                         |
| 1 Controle- en sorteerinstelling   | gen 🗸                                       |                           | Aanpassen               |
| 2 Upload adressenbestand ()        |                                             |                           |                         |
| Digitale retouren tegen betaling   | Geen                                        |                           |                         |
|                                    | O Met reden retour                          |                           |                         |
|                                    | <ul> <li>Met tekst op poststuk e</li> </ul> | en reden retour           |                         |
| Selecteer bestand                  |                                             |                           |                         |
| Bestand kiezen Geen bestand gekoze | n                                           |                           |                         |
|                                    |                                             |                           | Ga verder $\rightarrow$ |
| 3 Bestandsindeling opgeven         |                                             |                           |                         |
| 4 Resultaat                        |                                             |                           |                         |

#### Upload je adressenbestand

postn

# Stap 3

### Het adressenbestand

| Adres            | PCPlaats         | Land      | Buttontekst | URL                                               |
|------------------|------------------|-----------|-------------|---------------------------------------------------|
| Bisschopshof 117 | 4871JX Amsterdam | Nederland | Koop zegels | https://www.shop.postnl.nl/websh<br>op/postzegels |
| Bisschopshof 118 | 4871JX Amsterdam | Nederland | Koop zegels | https://www.shop.postnl.nl/websh<br>op/postzegels |

De volgende kolommen moeten aanwezig zijn in het adressenbestand:

- Straat
- Postcode
- Plaats

12

- Buttontekst: de gewenste knoptekst (maximaal 30 tekens)
- URL: de landingspagina die de betreffende persoon te zien krijgt. De url kan geen re-direct zijn, dit betekent dat de url

opgenomen moet worden, zoals deze ook in de zoekbalk staat.

- Deze kan alleen generiek zijn (ieder adres dezelfde URL)
- Begint altijd met <u>https://www</u>. (zie voorwaarden op slide 3)

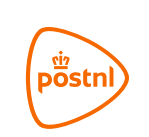

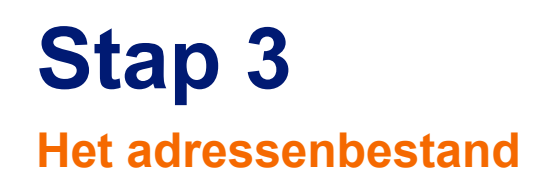

| Werkblad                           |  |  |
|------------------------------------|--|--|
| 100AdressenMymail                  |  |  |
| Aantal headerregels                |  |  |
| 0                                  |  |  |
| Kolomindeling 🟮                    |  |  |
| Instellen met kolomvoorbeelden     |  |  |
| of stel kolomnummers handmatig in: |  |  |
| Straat                             |  |  |
| 0                                  |  |  |
| Huisnummer                         |  |  |
| 0                                  |  |  |
| Toevoeging                         |  |  |
| 0                                  |  |  |
| of                                 |  |  |
| Huisnummer + Toevoeging            |  |  |
| 0                                  |  |  |
| of                                 |  |  |
| Straat + Huisnummer + Toevoeging   |  |  |
| 0                                  |  |  |

Je geeft aan in welke kolom welke

gegevens staan. Dit kan ook met de

button 'instellen met

kolomvoorbeelden'

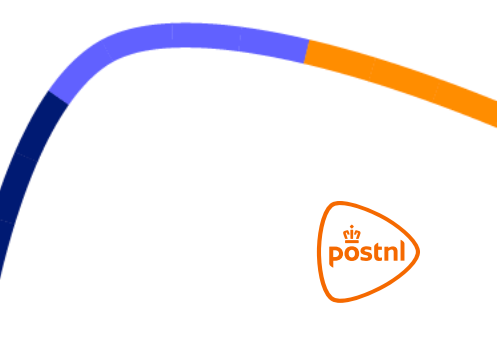

#### Kolommen

Onderstaande waarden komen uit het geüploade bestand. Geef per kolom aan welke gegevens in de kolom staan.

| 1                  | Z               | 3         |   | 4                                                  |              | D           |
|--------------------|-----------------|-----------|---|----------------------------------------------------|--------------|-------------|
| Straat             | • Postcode      | • Woonpla | • | Button T                                           | • Url        | •           |
| Straat             | Postcode        | Plaats    | ~ | Straat                                             |              |             |
| Postbus 1002       | 1000 BA         | AMSTERDAM |   | Huisnummer<br>Toevoeging                           |              | nl.nl/w     |
| Postbus 1050       | 1000 BB         | AMSTERDAM |   | of<br>Huisnummer + Toevo                           | eging        | nl.ol/w     |
| Postbus 2620       | 1000 CP         | AMSTERDAM |   | of<br>Straat + Huisnummer                          | + Toevoeging | nl.nl/w     |
| instellingen opsia | san in favoriet | Anwb100er | ž | Postcode<br>Woonplaats<br>of<br>Postcode + Woonpla | ats          | Opsiaan 🔿   |
|                    |                 |           |   | optioneet:<br>Landcode<br>Landnaam                 |              | verworken 🔶 |
|                    |                 |           |   | optioneel:                                         |              |             |

Aan de hand van je adresbestand geef
je per kolom aan wat voor data er in
staat. In dit voorbeeld:
Kolom 4 de buttontekst
Kolom 5 de URL
Daarna klik je op opslaan

post

| Optionele velden                 |           |   |                      |                   |
|----------------------------------|-----------|---|----------------------|-------------------|
| Uri                              |           |   |                      |                   |
| 6                                |           |   |                      |                   |
| 5                                |           |   |                      |                   |
| Instellingen opslaan in favoriet | Anwb100er | • | Favorieten beheren Ց |                   |
|                                  |           |   |                      | Start verwerken 🔶 |

Als alle kolommen toegewezen zijn,

klik je op 'Start Verwerken'

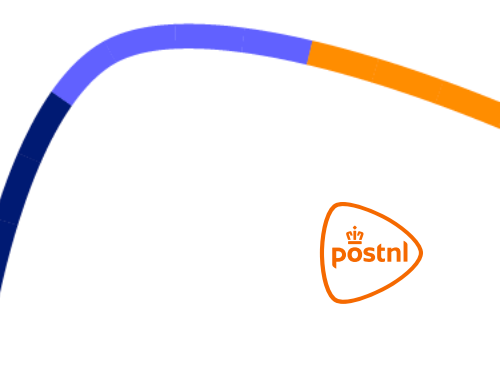

## **Stap 4** Aanbieden van de partij

| 1 Controle- en sortee                                                             | rinstellingen 🗸                     |                                 |                                      |                         |
|-----------------------------------------------------------------------------------|-------------------------------------|---------------------------------|--------------------------------------|-------------------------|
| 2 Upload adressenbe                                                               | estand 🔒 🗸                          |                                 |                                      |                         |
| 3 Bestandsindeling o                                                              | pgeven 🗸                            |                                 |                                      |                         |
| 4 Resultaat 🗸                                                                     |                                     |                                 |                                      |                         |
|                                                                                   |                                     |                                 |                                      |                         |
| Let op! Niet herkende adre                                                        | ssen kunnen meerdere fo             | outen bevatten. <u>PostNL D</u> | <u>igital Business</u> helpt je graa | ig aan juiste adressen. |
|                                                                                   |                                     |                                 |                                      |                         |
| Let op! Vergeet niet uw bes                                                       | standen te downloaden vo            | oordat u verder gaat!           |                                      |                         |
| Gesorteerde adressen                                                              |                                     |                                 |                                      |                         |
| <b>101</b><br>Totaal                                                              | 99<br>Herkend 🚯                     | 2<br>Niet herkend               | <b>O</b><br>Buitenlands              |                         |
| Downloads                                                                         |                                     |                                 |                                      |                         |
| X         Gecontroleerd bestand (EX           X         Niet herkend adressenbest | CEL- 6.3 KB)<br>and (EXCEL- 3.4 KB) | <u> ▲ Down</u>                  | lload alle bestanden                 |                         |
| _                                                                                 |                                     |                                 |                                      |                         |
|                                                                                   |                                     |                                 |                                      |                         |

#### Download alle bestanden die je nodig

hebt.

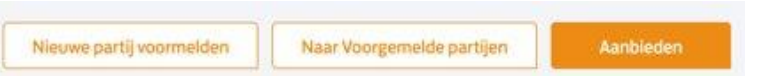

#### Daarnaast klik je bovenin op

'Aanbieden'

Je partij is nu juist voorgemeld en klaar

posti

om aangeboden te worden op het

sorteercentrum!

# Let op!

Belangrijk bij het drukken van de brief/mailing

Op basis van de unieke code op het poststuk, weten we welke Call-to-action we aan welke ontvanger moeten laten zien

- Ongesorteerde post: bij voorkeur de 2D-matrixcode, anders de briefcode. Beide opties altijd in combinatie met de codeerregel. (Let op: Met verkiezingen alleen kiezen voor ongesorteerde post)
- Gesorteerde post: een printregel, waar de codeerregel onderdeel van uit maakt. Bij voorkeur in combinatie met de 2D-matrixcode.

Meer informatie over de 2D-matrixcode, vind je hier: <u>2D Matrixcode</u> Mocht je nog gebruik maken van de briefcode, dan vind je hier informatie: <u>briefcode</u> (pagina 13) Meer informatie over partijenpost coderen en de printregel vind je hier: <u>codering partijenpost</u>

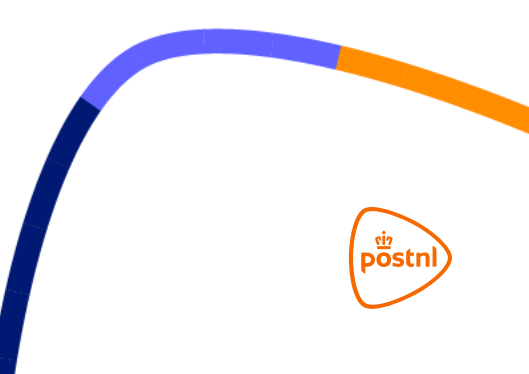